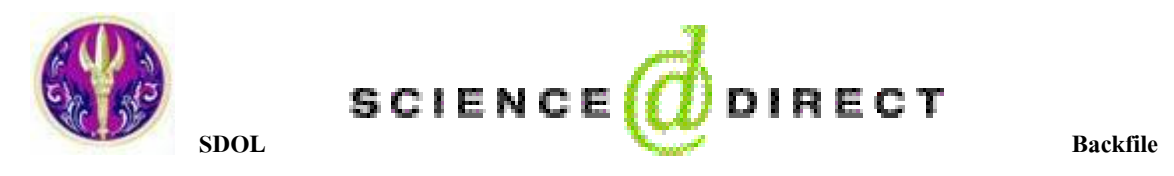

ScienceDirect เป็นฐานข้อมูลวารสารอิเล็กทรอนิกส์ที่มีชื่อเสียงจากสำนักพิมพ์ Elsevier Science และสำนักพิมพ์อื่นๆในเครือ ภาคีและพันธมิตร มีจำนวน 24 สาขาวิชาทางวิทยาศาสตร์ เทคโนโลยี สังคมศาสตร์ และมนุษยศาสตร์ มากกว่า 2,000 ชื่อเรื่อง โดย เป็นฐานข้อมูล ScienceDirect On-Line (SDOL) ของ สกอ. มีวารสารจำนวน 10 ปี ตั้งแต่ปี ค.ศ. 1995 ถึงปัจจุบัน และเป็นชุดฐาน Backfiles รวม 9 สาขา ที่สถาบันวิทยบริการ บอกรับเพิ่มเติมสำหรับสมาชิกในประชาคมจุฬาฯ เพื่อให้สามารถใช้บทความจาก วารสารฉบับย้อนหลังจากปี 1994 จนถึงฉบับปีที่ 1 ทั้งนี้ จุฬาฯ ได้รับรางวัล Top ScienceDirect Usage 2004 ในประเทศไทย

## การเข้าใช้ฐานข้อมูล

เข้าใช้ที่ เว็บไซต์ของ CU Reference Databases โดยเลือกชื่อ ฐานข้อมูล ScienceDirect ที่ http://www.car.chula.ac.th/curefdb/slist.html#science

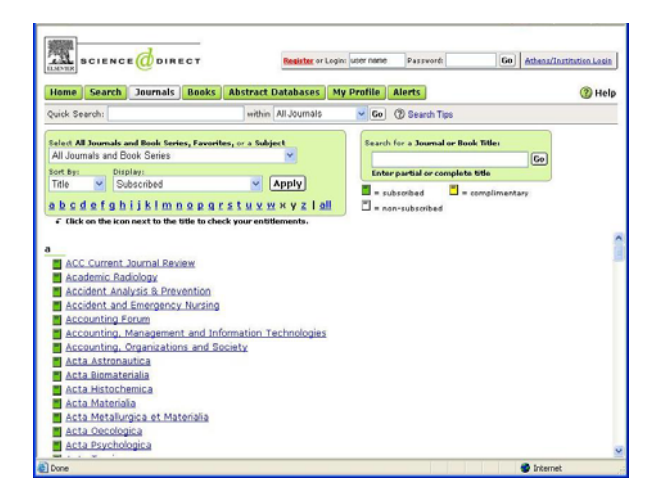

# การใช้ทางเลือกของฐานข้อมูล

การใช้ฐานข้อมูล ScienceDirect ทำได้ 2 วิธี

- 1 การเลือกดู หรือ ไล่เรียง (Browse) จากชื่อวารสาร
- อ การค้นหา (Search) ประกอบด้วย 2 ลักษณะ
- ทางเลือก Quick Search เป็นการค้นหาอย่างรวดเร็วโดยพิมพ์ คำค้นในกรอบรับคำค้น และเลือกว่าจะค้นหาจาก All Journals หรือ All Full-text Sources แล้วคลิกที่ปุ่ม Go ดังภาพ

| 3 ScienceDirect - Home - Microsoft Internet Explorer                                                           |                 |
|----------------------------------------------------------------------------------------------------|-----------------|
| Elle Edit Yew Favorites Iools Help                                                                             | R.              |
| 🔇 Back 🔹 🕥 🔸 📓 🚯 🔎 Search 👷 Favorites 🤣 😥 🎍 🗹 🔸 💭 🎎 🦓                                                          |                 |
| Address 🍓 http://www.sciencedrect.com/science?_ob=HomePageURL&_method=userHomePage&_lg=Y&_acct=C0000303 💙 🌅 Go | Links » 📆 🔹     |
| SCIENCE O DIRECT Register or Login: User name Password: Go Athens/In:                                          | stitution Login |
| Home Search Journals Books Abstract Databases My Profile Alerts                                                | (7) Help        |
| Quick Search: within All Full-text Sources 🔽 😡 🕐 Search Tups                                                   |                 |
| Full-text articles in ScienceDire                                                                              | ect: 7,192,239  |

 2. ปุ่ม Search ใช้สำหรับการค้นหาข้อมูล มีรายละเอียด แบบต่างๆ ดังภาพ

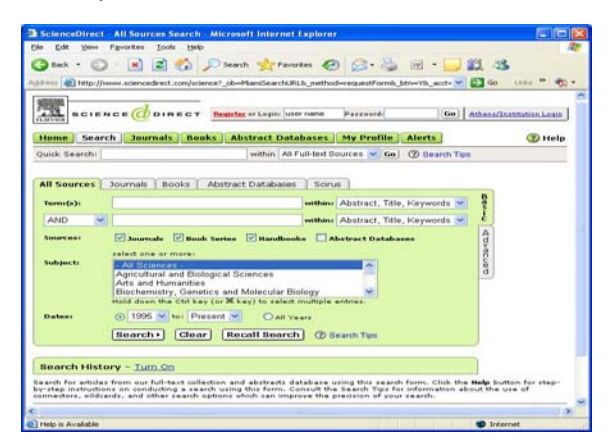

มีรูปแบบเป็น "Advanced Search" จึงมีทางเลือกมากกว่า แบบ Quick Search ได้แก่

- All Sources สามารถค้นหาจากทุกสาขาวิชาและสิ่งพิมพ์ ทุกประเภทที่มีในฐานข้อมูล ScienceDirect
- 🗷 Journals ค้นหาข้อมูลจากวารสารทุกชื่อที่มีให้บริการ
- Book ค้นหาข้อมูลจากหนังสือที่มีให้บริการในฐาน โดย
  ระบบแสดงหน้าสารบัญและสาระสังเขป (ถ้ามี)
- Æ Abstract Databases สืบค้นข้อมูลจากฐานข้อมูล เช่น MEDLINE ซึ่งรวบรวมข้อมูลทางการแพทย์ในรูปแบบ บรรณานุกรมและสาระสังเขป
- Scirus กันหาข้อมูลทางวิทยาศาสตร์จาก Search Engine ของบริษัท Elsevier

แต่ละทางเลือกข้างต้น มีช่องให้ป้อนคำค้น และระบุขอบ เขตของข้อมูลที่ต้องการ จากนั้นคลิกที่ปุ่ม [Search▶]เพื่อให้ ระบบแสดงผลลัพธ์ตามเงื่อนไขที่ระบุไว้

### รูปแบบของคำค้น

- 1. การใช้เป็นคำเดียว เช่น matrix
- การใช้เป็นกลุ่มคำ เช่น soil water retention curves โดยใช้ เครื่องหมาย "-- " คร่อม เพื่อให้ระบบค้นหาเป็นกลุ่มคำนั้นๆ

- 3. การใช้บูลีน (Boolean) เชื่อมกำกันด้วย and, or, not
- การใช้ Wildcard และ Truncation (เช่น \* "") ศึกษาได้ จากทางเลือก ( Help
- การใช้ชื่อบุคคล ให้ขึ้นต้นด้วย นามสกุล หรืออาจค้นหา ด้วยชื่อต้น ชื่อกลาง และนามสกุล ของบุคคลนั้น

#### ตัวอย่างการค้นหา

ถ้าต้องการเรื่อง nanotechnology ที่มีคำดังกล่าวอยู่ใน สาระสังเขป ชื่อเรื่อง และคำสำคัญ โดยให้ระบบค้นหาใน สาขาทางด้านการแพทย์และทันตแพทย์ ตั้งแต่ปี ค.ศ. 2002 ถึงปัจจุบัน ดังภาพ

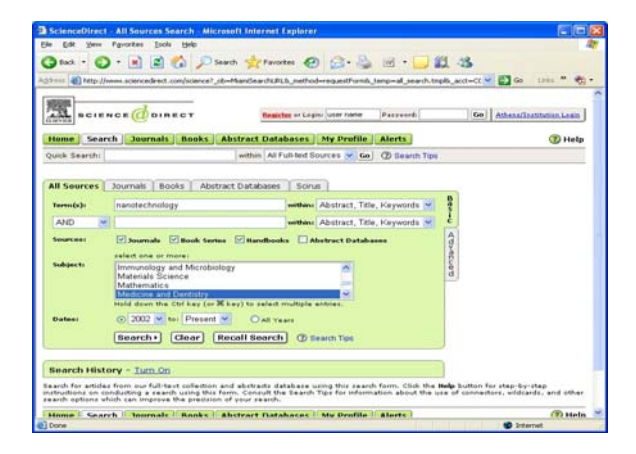

#### ผลการค้นหา

ระบบแสดงรายการทางบรรณานุกรมของข้อมูลที่ค้นหา ได้ และระบุจำนวนผลลัพธ์ ดังภาพ

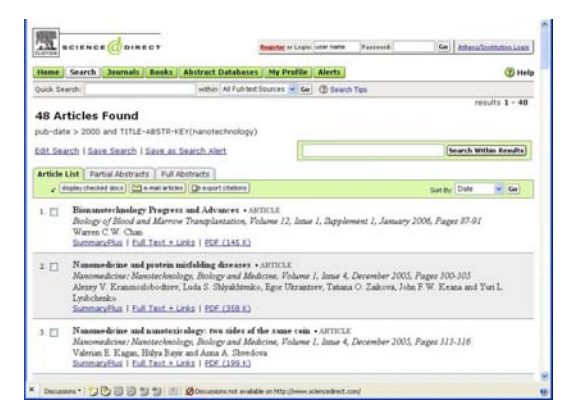

#### ทางเลือกเพิ่มเติมในหน้าจอแสดงผลการค้นหา

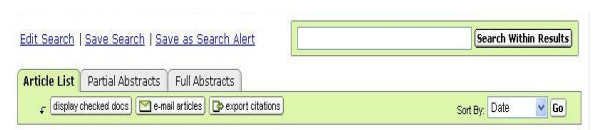

มีทางเลือกต่างๆ ดังนี้

Search Within Results ให้พิมพ์คำที่ต้องการเจาะจง เช่น business เพื่อให้ระบบค้นหาจากผลลัพธ์ 48 บทความ ดังภาพข้างต้น จึงได้จำนวนบทความน้อยลง (4 บทความ)

- Æ Edit Search ใช้สำหรับย้อนกลับไปหน้าจอ Search ถ้าต้องการแก้ไขคำค้น และ/หรือเงื่อนไขในการค้นหา
- Save Search ถ้าต้องการจัดเก็บคำค้นและผลลัพธ์สำหรับ ใช้ในครั้งต่อไป
- Save as Search Alert จัดเก็บผลการก้นหาและให้ e-mail แจ้งเตือนเมื่อมีข้อมูลใหม่เพิ่มเติมเข้ามาในเรื่องที่จัดเก็บไว้ ซึ่งผู้ใช้ต้อง Register ก่อน จึงจะใช้งานทางเลือกนี้ได้
- 🕿 Article List ระบบแสดงรายการผลการค้นหาในหน้าจอนี้ โดยแสดงข้อมูลทางบรรณานุกรมของผลลัพธ์ที่ก้นหาได้
- E Partial Abstracts แสดงข้อมูลทางบรรณานุกรมและ สาระสังเขปส่วนต้น โดยละข้อความส่วนหลังไว้
- Æ Full Abstracts ให้ระบบแสดงข้อมูลทางบรรณานุกรม พร้อมสาระสังเขปทั้งหมดของผลลัพธ์ที่ค้นหาได้
- Æ display checked docs ให้ระบบแสดงเฉพาะรายการของ
  ผลลัพธ์ที่ระบุเลือกไว้ หลังจากที่ผู้ใช้เลือกทำเครื่องหมาย
  โดยใช้เมาส์คลิกในช่อง
  หน้ารายการที่ต้องการ
- 🗷 🔟 e-mail articles) ใช้ส่งผลลัพธ์ที่เลือกไว้ถึงผู้รับทาง e-mail
- 🗷 🕩 export citations ใช้เลือกส่งผลลัพธ์เป็นไฟล์ข้อมูล

#### การเรียกดูผลลัพช์

จากหน้าจอแสดงผลลัพธ์การค้นหา เรียกดูเนื้อหาของรายการ ที่ต้องการได้ดังนี้

- 1. SummaryPlus แสดงเนื้อหาของเอกสารอย่างย่อ
- 2. Full Text + Link แสดงเอกสารฉบับเต็มในแบบ HTML
- PDF แสดงเอกสารฉบับเต็มด้วยโปรแกรม Acrobat Reader

#### การส่งอีเมล

ใช้ทางเลือก 🚾 e-mail articles ป้อนข้อมูลในแบบฟอร์ม และแจ้งจำนวนเอกสารรูปแบบของข้อมูล ฯลฯ จากนั้นคลิก send

#### การพิมพ์ผลลัพธ์

ใช้ทางเลือก Print จากเมนู File ของเบราว์เซอร์

#### การจัดเก็บผลลัพธ์

ใช้ทางเลือก 🕞 export citations ระบุจำนวนเอกสาร เลือกว่า ด้องการเฉพาะ citations หรือต้องการสาระสังเขปด้วย และเลือก รูปแบบของไฟล์ที่ด้องการ จากนั้นให้กลิก export เพื่อเป็น File Download จัดเก็บที่เครื่อง หรือสื่อบันทึกข้อมูลตามที่ต้องการ

> จัดทำโดย เรื่องศรี จุลละจินดา และ กัลขา ยังสุขยิ่ง สถาบันวิทยบริการ จุฬาลงกรณ์มหาวิทยาลัย (ฉบับพิมพ์ครั้งที่ 4) มกราคม 2549